## Manual de usuario de OBDII Bluetooth

Queridos amigos, cuando obtengan este exquisito dispositivo, hagan la operación de la siguiente manera:

## Primero

Instale el software relacionado en su teléfono móvil, si su teléfono está usando el sistema Android, vaya a Android App Market para descargar el software "Torque", después de la instalación puede usar el dispositivo. Por supuesto, puede utilizar la aplicación del CD que le proporcionamos. Por favor, consulte las imágenes de referencia a continuación.

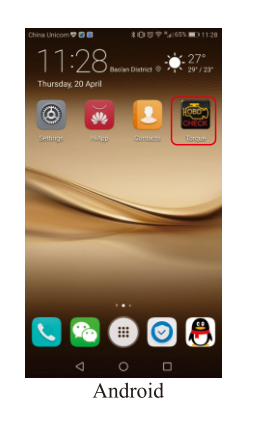

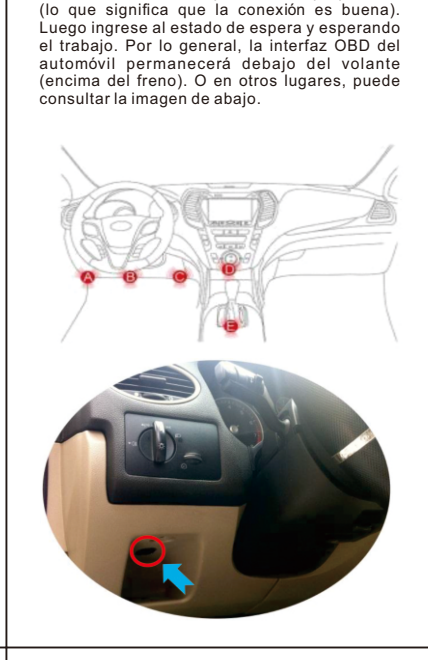

Conecte el dispositivo a la interfaz OBD de su

automóvil, abra la máquina. la luz parpadeará

Segundo:

## Third:

Conéctese con su teléfono móvil Bluetooth necesita la contraseña para la verificación, haga clice n "configuración" de su teléfono, busque el Bluetooth, busque el Konnwei OBDII como se muestra a continuación e ingrese "1234" la contraseña.

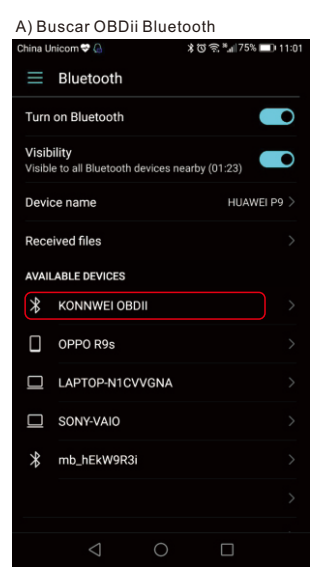

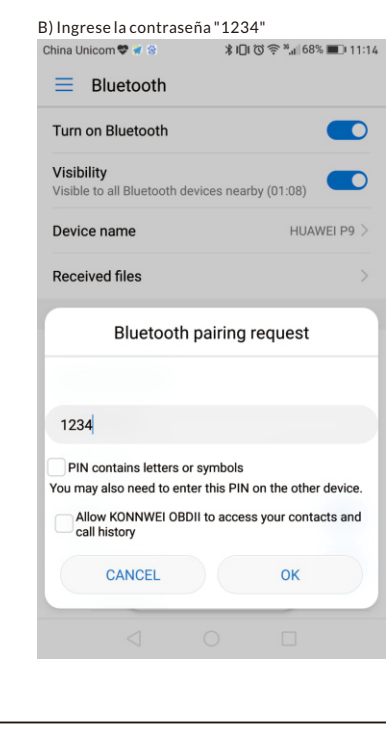

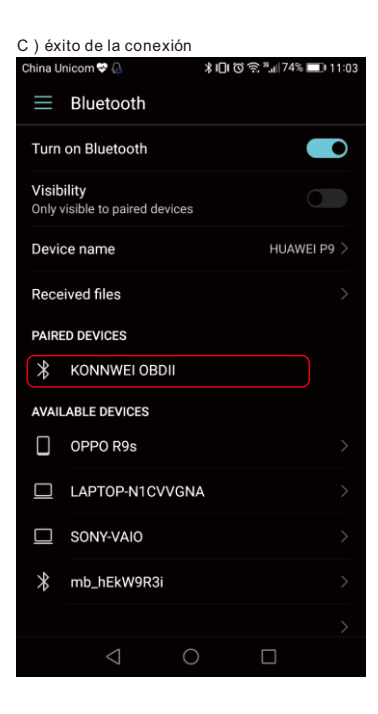

# Adelante:

Después de la conexión y la configuración, abra la aplicación que acaba de descargar. Aquí tomamos Torque como ejemplo. Seleccione "configuración" y luego vaya a

"configuración del adaptador OBD2"

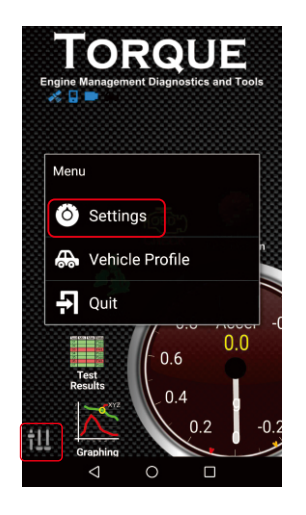

|                            | *0÷ |  |
|----------------------------|-----|--|
| Torque Settings            |     |  |
| General Preferences        |     |  |
| Themes                     |     |  |
| Plugins                    |     |  |
| Units                      |     |  |
| OBD2 Adapter Settings      |     |  |
| Data Logging & Upload      |     |  |
| Dash installation settings |     |  |
| Speech/Alarm Settings      |     |  |
| Manage Alarms              |     |  |
| Managa autra DIDa (Canaa   |     |  |
| ⊲ 0                        |     |  |
|                            |     |  |

| China U<br>OBI                | nicom<br>D2 A                           | ∝ ♥ 🔒<br>dapter Set                                                     | ≵।⊡। তি হি ",⊪73%।<br>tings                                          | _011:0   |
|-------------------------------|-----------------------------------------|-------------------------------------------------------------------------|----------------------------------------------------------------------|----------|
| Conn                          | ection                                  | settings                                                                |                                                                      |          |
| Con<br>Choc                   | nectic<br>ise the                       | on Type                                                                 | e (Bluetooth, WiFi o                                                 | r USB)   |
| B                             | 0                                       | Bluetooth                                                               |                                                                      |          |
| S                             | 0                                       | WiFi                                                                    |                                                                      |          |
| A                             | 0                                       | USB                                                                     |                                                                      |          |
| aj<br>tr                      |                                         |                                                                         | CANCE                                                                | iL.      |
| Only<br>Only<br>Torqu<br>then | turns o<br>turns o<br>ue star<br>ignore | was already<br>on/off Bluetooti<br>ted. If Bluetooti<br>and dont turn o | off<br>h if it was off when<br>h was already on<br>off when quitting | <b>V</b> |
| OBD                           | 2/ELM                                   | Adapter prefer                                                          | rences                                                               |          |
| Fast<br>∆tter                 | er cor                                  | nmunication                                                             |                                                                      |          |
|                               |                                         |                                                                         |                                                                      |          |

| China Unicom 🚥 💎 🔒                                                                                                    | ≵ ៲⊡៲ 🗇 😤 """∥ 73% 💷 11:04 |  |  |  |
|----------------------------------------------------------------------------------------------------|----------------------------|--|--|--|
| OBD2 Adapter Settings                                                                                                    |                            |  |  |  |
| Connection settings                                                                                                    |                            |  |  |  |
| Connection Type<br>Choose the connection type (Bluetooth, WiFi or USB)                                                                                                    |                            |  |  |  |
| Bluetooth Settings                                                                                                    |                            |  |  |  |
| Choose Bluetooth Device                                                                                                    |                            |  |  |  |
| S O KONNWEI OBDII<br>[00:1D:A5:16:F6:A3]                                                                                                    |                            |  |  |  |
| A<br>A<br>a                                                                                                    | CANCEL                     |  |  |  |
| the app quits                                                                                                    |                            |  |  |  |
| Only if BT was already off<br>Only turns on/off Bluetooth if it was off when<br>Torque started. If Bluetooth was already on<br>then ignore and dont turn off when quitting |                            |  |  |  |

### OBD2/ELM Adapter preferences

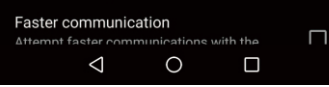

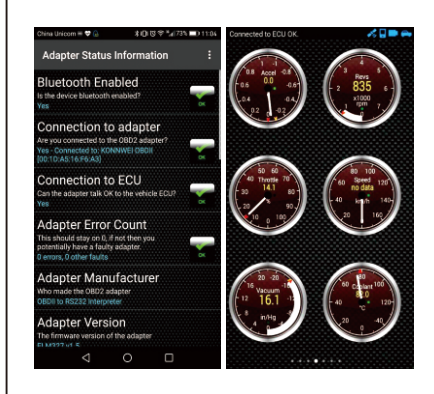

#### ¡¡Nota!! Función de conmutación:

Cuando el automóvil se detenga, también funcionará, 30 minutos más tarde entrará automáticamente en modo de suspensión y apagado. La próxima vez puede dirigirnos presionando el interruptor, no es necesario enchufarlo nuevamente. También la conexión telefónica. Se hará automáticamente.